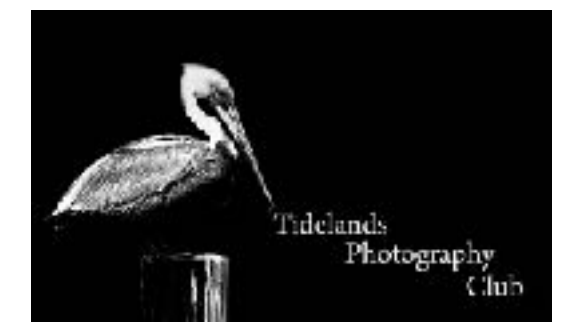

## Topaz Studio (free) Resizing & Renaming Images

Pull down the Image Menu and select Image Size, Image>Image Size:

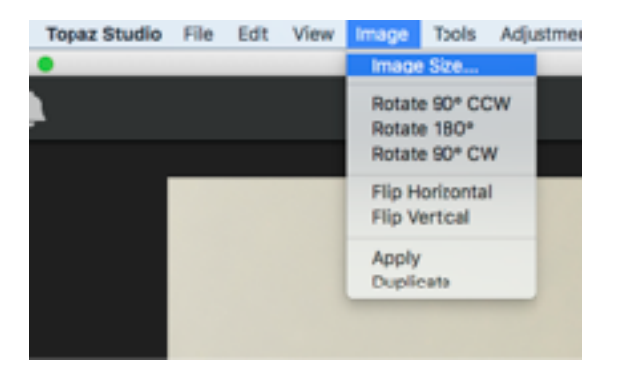

In this display:

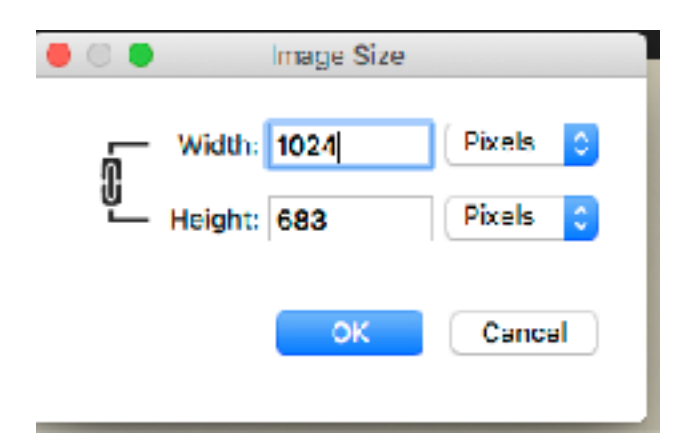

Make sure the link has lines connecting the Width & Height Now if your image is Landscape then change the width to 1024 pixels, if your image is Portrait, then change the Height to 1024 pixels. Then Click OK. To Rename images in Topaz Studio, pull down the File Menu and select Save As, File>Save As:

| Topaz Studio | File     | Edit             | View            | Image  | Tools    | Adjustments     | Plug  | -ins    | Cor |
|--------------|----------|------------------|-----------------|--------|----------|-----------------|-------|---------|-----|
| •            | Op<br>Op | en Ima<br>en Rec | ge or Pr<br>ent | roject |          |                 |       | ¥0<br>► | To  |
| 1            | Sav      | /e Ed R          | obidou          | Lesson | #5 Proje | ect #4_Image #3 | 3.jpg | жs      |     |
|              | Sav      | /e As            |                 |        |          |                 |       | 合第5     |     |
|              | Sav      | /e All           |                 |        |          |                 |       | ₹₩S     |     |
|              | Det      | ab Dro           | 0000            |        |          |                 |       |         |     |

This screen will display:

| Save Options                                    |
|-------------------------------------------------|
| JPEG                                            |
| Open_Ed_Robidoux_Flower                         |
| /Users/edrobidoux/Desktop/PSA Lesson #5/ Browse |
| 10 Maximum                                      |
| sRGB 🗘                                          |
|                                                 |
|                                                 |
| OK Cancel                                       |
|                                                 |

Now select the File Format as JPEG and in the Name Field enter the image name.

Set the Quality to 10 Maximum, then Select sRGB as the Color Profile. Now click OK